Instructions for the annual GHG Monitoring and Reporting Rule's Facility Refrigeration System Report

You should begin the reporting process only after your facility has been registered. If you have not registered, you can do so by following the instructions at the following link: <u>GHGMRR Registration Instructions</u>.

## Step 1:

If you are using an account other than the account that was used to register the facility, you will need to configure services and add facilities. First select "Configure Services."

If you already have the services configured and your facility added, you may skip to step 5.

| My Workspace User Profile Certific                                                                   | cations Payments Documents and Fo          | orms Permit Folder NJDEF                     | P Open Gov                              |                                      |                  |                    |         |               |
|----------------------------------------------------------------------------------------------------|--------------------------------------------|----------------------------------------------|-----------------------------------------|--------------------------------------|------------------|--------------------|---------|---------------|
| Version: 10.1.04<br>Currently logged in: Maxwell Graham (MPG423)<br>Server: Server_2<br>MY WORKSPACE |                                            |                                              |                                         |                                      |                  |                    |         | Help   Logout |
| Service Selection                                                                                    |                                            |                                              |                                         |                                      |                  |                    |         | •             |
| Note: Access to this electronic service select<br>You do not have access to any services.            | ion and submittal area is granted by selec | ting facilities using the <u>user profil</u> | e. Some services are accessible without | selecting facilities as shown below. |                  |                    | Configu | re Services   |
| My Facilities/Program Interests                                                                      |                                            |                                              |                                         |                                      |                  |                    |         | <b>A V</b>    |
| Note: You may add Facilities/Program Interests by clicking the "Add Facilities" button below.        |                                            |                                              |                                         |                                      |                  |                    |         |               |
| Facility Name                                                                                        | Facility ID                                | Program                                      | Access Type                             | Access Status                        | Change<br>Access | Manage<br>Security | View    | Remove        |
| Clicking a column title will sort the table by that colum                                            | nn.                                        |                                              |                                         |                                      |                  |                    | _       |               |
|                                                                                                    |                                            |                                              |                                         |                                      |                  |                    | Ad      | d Facilities  |

#### Step 2:

Scroll until you find the heading "Air Program," and check the box that reads "GHG Monitoring and Reporting Rule," then scroll to the bottom of the page and select "Ok."

Services

Environmental Justice

Division of Water Quality DVJPDES Monitoring Reports (DMRs, WCRs, RTRs)

(i) 🗌 Dental Waste Certifications

i) 🗌 Stormwater Construction General Authorization

🚺 🗌 MSRP Annual Report

(i) Stormwater Document Submittal

Enforcement

Pesticide Operations

Solid and Hazardous Waste (i) Solid and Hazardous Waste Reporting Services

(i) 🗌 eWaste Collection Plan

(i) 🗌 eWaste Renewal Registration

(i) 🗌 Vehicle Registration Add-on/Modification

🚺 🗌 Vehicle Registration Renewal

Dam Safety Emergency Action Plan (EAP)

Division of Water Resources Management (i) WQMP - Wastewater Management Plan

🚺 🗌 BMWM Shellfish Permit Attachment Approval

BMWM Shellfish Permit Attachment Submittal Service

Document Creation Services

Office of Dispute Resolution

Site Remediation

LSRP-Related Services

(i) □ ISRA General Information Notice (GIN)

① Confirmed Discharge Notification (CDN)

Air Program (i) 
Facility Submittal

RADIUS File Submission

General Permits (for minor source facilities only)

(i) General Operating Permits (for Title V major source facilities only)

(1) Permit/Certificate Folder

i 🔲 🗌 Registrations

I NOx RACT Combustion Adjustment

Excess Emission Monitoring Performance Reports (EEMPR)

i Periodic Compliance Certification

🚺 🗌 Diesel Retrofit Program

🚺 🗹 GHG Monitoring & Reporting Rule

#### Step 3:

You should then return to the "My Workspace" tab and select "Add Facilities" under "My Facilities/Program Interests."

#### My Workspace User Profile Certifications Payments Documents and Forms Permit Folder NJDEP Open Gov Version: 10.1.04 Currently logged in: Maxwell Graham (MPG423) Server: Server\_2 Help | Logout MY WORKSPACE ▲ 🗸 Service Selection Note: Access to this electronic service selection and submittal area is granted by selecting facilities using the user profile. Some services are accessible without selecting facilities as shown below. Air Program GHG Monitoring & Reporting Rule Configure Services My Facilities/Program Interests ▲ 🗸 Note: You may add Facilities/Program Interests by clicking the "Add Facilities" button below. Change Manage **Facility Name** Facility ID Access Status View Program Access Type Remove Access Security Clicking a column title will sort the table by that column.

Add Facilities

#### Step 4:

Select the button that reads "Retrieve only those facilities that match the search criteria (Need facility ID or name for search)" and enter in your facility ID in the box highlighted below. Then select "Search."

| njnome i citizen i bu             |                                                                                                    |
|-----------------------------------|----------------------------------------------------------------------------------------------------|
| newjersey<br>department of enviro | nmental protection                                                                                                    |
|                                   | njdep home I about dep I index by topic I programs/units I dep onli                                                                                                    |
| My Workspace Us                   | ser Profile Certifications Payments Documents and Forms Permit Folder NJDEP Open Gov                                                                                                    |
| Edit Personal Info  Change        | Cert PIN Edit Facility Selection Favorite Contacts Security Administration                                                                                                    |
| Version: 10.1.04                  |                                                                                                    |
| Currently logged in: Maxwel       | l Graham (MPG423)                                                                                                    |
| Server: Server_2                  | Heip   Logo                                                                                                    |
|                                   | FACILITY SEARCH                                                                                                    |
| 1 - Specify Search<br>Criteria    | In most cases your Program Interest Number is your Facility ID.                                                                                                    |
| 2 - Select Facilities             | Usors adding NIDDES Dermits to their profile should do so by colocting the "Water Quality" value from the NIDEP Program ontion. The user should then onter the NIDDES permit number they wish to add |
| Please Note                       | to their profile in the "Facility ID" field and click on the Search button.                                                                                                    |
| You may click on a                | Pick the search you want to perform:                                                                                                    |
| previously visited page           | Reference with the end of the search criteria (Need facility ID or name for search)                                                                                                    |
| back to that screen.              | Q Retrieve the sites and all of the site's facilities that match the search criteria (Need facility ID or name for search)                                                                           |
|                                   | O Retrieve NJPDES Permit Numbers (Need NJDEP Program and NJPDES permit # for search)                                                                                                    |
|                                   | O Retrieve the facilities that are associated with an Alternate ID                                                                                                    |
|                                   | 🔘 Retrieve all Program Interest records for a specific NJDEP Program Interest Type (No facility ID or name needed for search)                                                                        |
|                                   | (Optional) Select NJDEP Program:                                                                                                    |
|                                   | Enter either a Facility ID or a Facility Name (if searching by Alternate ID, enter as the Facility ID):                                                                                              |
|                                   | Facility ID: [y0049] (For NJPDES Facilities Use The NJPDES Permit Number)                                                                                                    |
|                                   | Facility Name:                                                                                                    |

#### Step 5:

If you are reporting for multiple facilities, you may select "Add More Facilities." Once you have added all necessary facilities, check the box on the line of *all* facilities you wish to add, and then select "Add Selected Facilities."

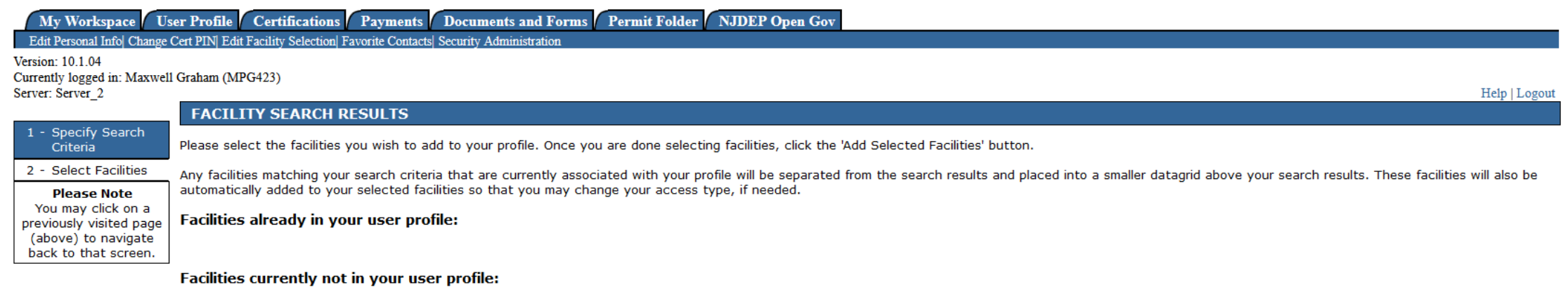

|                                                             | Facility      | Facility ID | Program     | Program Interest Type | <u>County</u> | <u>Municipality</u> |
|-------------------------------------------------------------|---------------|-------------|-------------|-----------------------|---------------|---------------------|
|                                                             | 2021-07-21-01 | Y0049       | Air Quality | AIR GHG               | Mercer        | Hamilton Twp        |
| Clicking a column title will sort the table by that column. |               |             |             |                       |               |                     |

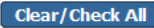

Add More Facilities Add Selected Facilities Cancel

#### Step 6:

You can either be an "Individual with Direct Knowledge" or "Responsible Official". In the "My Workspace" tab under the "My Facilities/ Program Interests" heading you can change your access to "Responsible Official" by selecting the pen and paper icon. A Responsible official will be required to certify for a submission of the annual report.

|                                                                   |                               |                                           |                                            |                                               | ijuep iid                        | ine i about dep i i | index by topic 1   | programs/an                                                        | to r dep onin |
|-------------------------------------------------------------------|-------------------------------|-------------------------------------------|--------------------------------------------|-----------------------------------------------|----------------------------------|---------------------|--------------------|--------------------------------------------------------------------|---------------|
| My Workspace                                                      | Jser Profile Certificat       | ions Payments Documents and F             | Forms Permit Folder NJD                    | EP Open Gov                                   |                                  |                     |                    |                                                                    |               |
| Version: 10.1.04<br>Currently logged in: Maxw<br>Server: Server 2 | ell Graham (MPG423)           |                                           |                                            |                                               |                                  |                     |                    |                                                                    | Help   Logout |
| MY WORKSPACE                                                      |                               |                                           |                                            |                                               |                                  |                     |                    |                                                                    |               |
| Service Selection                                                 | n                             |                                           |                                            |                                               |                                  |                     |                    |                                                                    | ₫ 🗸           |
| Note: Access to this el                                           | ectronic service selection    | n and submittal area is granted by selec  | cting facilities using the <u>user pro</u> | file. Some services are accessible without se | lecting facilities as shown belo | ow.                 |                    |                                                                    |               |
| Air Program<br>GHG Monitoring & Re                                | porting Rule                  |                                           |                                            |                                               |                                  |                     |                    |                                                                    |               |
|                                                                   |                               |                                           |                                            |                                               |                                  |                     |                    | Configu                                                            | re Services   |
| My Facilities/Pi                                                  | ogram Interests               |                                           |                                            |                                               |                                  |                     |                    |                                                                    | ₩ ₩           |
| Note: You may add Fac                                             | lities/Program Interests b    | by clicking the "Add Facilities" button b | elow.                                      |                                               |                                  |                     |                    |                                                                    |               |
| Facili                                                            | y Name                        | Facility ID                               | Program                                    | Access Type                                   | Access Status                    | Change<br>Access    | Manage<br>Security | View                                                               | Remove        |
| 2021-07-21-01                                                     |                               | Y0049                                     | Air                                        | Individual With Direct Knowledge              | Granted                          | Ś                   |                    | $\langle \! \! \! \! \! \! \! \! \! \! \! \! \! \! \! \! \! \! \!$ | 8             |
| Clicking a column title will                                      | ort the table by that column. |                                           |                                            |                                               |                                  |                     |                    |                                                                    |               |
|                                                                   |                               |                                           |                                            |                                               |                                  |                     |                    |                                                                    |               |
|                                                                   |                               |                                           |                                            |                                               |                                  |                     |                    | Ac                                                                 | ld Facilities |

#### Step 7:

You can select either "Responsible Official" or "Individual with Direct Knowledge," in the drop-down menu highlighted below, and then select continue.

| My Workspace Us                                                                                             | er Profile / Certificatio | ns Payments Documents and Forms Pe | rmit Folder NJDEP Open Gov |                                                       |               |
|----------------------------------------------------------------------------------------------------|---------------------------|------------------------------------|----------------------------|-------------------------------------------------------|---------------|
| Facility Details Change A                                                                                   | ccess Type                |                                    | -                          |                                                       |               |
| Version: 10.1.04<br>Currently logged in: Maxwell<br>Server: Server_2                                        | Graham (MPG423)           |                                    | Y0049<br>2021-07-21-01     |                                                       | Help   Logout |
| 1 - Select Access<br>Type                                                                                   | CHANGE ACCESS             | Түре                               |                            |                                                       |               |
| 2 - Access Change<br>Confirmation                                                                           | Add New Access L          | evel                               |                            |                                                       |               |
| Please Note<br>You may click on a<br>previously visited page<br>(above) to navigate<br>back to that screen. | Facility Name:            | 2021-07-21-01                      |                            | Current Access Type: No Access Change Access Type To: |               |
|                                                                                                    | Existing Access Le        | vels                               |                            |                                                       | Continue      |

You currently do not have any existing access levels.

Return

 $\widehat{}$ 

### Step 8:

Check the box that reads "I agree" and select continue.

# My Workspace User Profile Certifications Payments Documents and Forms Permit Folder NJDEP Open Gov Edit Personal Info Change Cert PIN Edit Facility Selection Favorite Contacts Security Administration Version: 10.1.04 Vold9 Y0049 2021-07-21-01 Server: Server\_2 2021-07-21-01 2021-07-21-01 1 - Select Access 1 Security Access

| Туре                                          |                   |                             | <u>View/Print Lang.</u> | <u>lage</u> |
|-----------------------------------------------|-------------------|-----------------------------|-------------------------|-------------|
| 2 - Access Change                             |                   |                             |                         |             |
| Confirmation                                  | Access Change     | - Online Approval           |                         |             |
| Please Note                                   |                   |                             |                         |             |
| You may click on a<br>previously visited page | Facility Name:    | 2021-07-21-01               |                         |             |
| (above) to navigate                           | Facility ID:      | Y0049                       |                         |             |
| back to that screen.                          | Access Type Reque | ested: Responsible Official |                         |             |

A Responsible Official is defined in N.J.A.C. 7:27-1.4 as follows:

- For a corporation: A president, secretary, treasurer, or vice president of the corporation; any other person who performs similar policy or decision making functions for the corporation; or a duly authorized representative responsible for the overall operation of a facility(plant manager, etc.)
- For a partnership: A general partner.
- For a sole proprietorship: The proprietor
- For a government agency: Either a principal executive officer or ranking elected official.

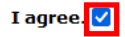

Continue

Help | Logout

#### Step 9:

Return to the "My Workspace Tab" and select "GHG Monitoring & Reporting Rule" under "Service Selection."

#### My Workspace User Profile Certifications Payments Documents and Forms Permit Folder NJDEP Open Gov

| Version: 10.1.00                             |               |  |  |
|----------------------------------------------|---------------|--|--|
| Currently logged in: Maxwell Graham (MPG423) |               |  |  |
| Server: Server_2                             | Help   Logout |  |  |
| MY WORKSPACE                                 |               |  |  |
|                                              |               |  |  |

#### Service Selection

Note: Access to this electronic service selection and submittal area is granted by selecting facilities using the <u>user profile</u>. Some services are accessible without selecting facilities as shown below.

#### Air Program RADIUS File Submission General Operating Permits (for Title V major source facilities only) GHG Monitoring & Reporting Rule

#### My Facilities/Program Interests

#### Note: You may add Facilities/Program Interests by clicking the "Add Facilities" button below.

|                                                             | Facility Name | Facility ID | Program | Access Type          | Access Status | Change<br>Access | Manage<br>Security | View                                                               | Remove |
|-------------------------------------------------------------|---------------|-------------|---------|----------------------|---------------|------------------|--------------------|--------------------------------------------------------------------|--------|
| 2021-07-21-01                                               |               | Y0049       | Air     | Responsible Official | Granted       | Ś                |                    | $\langle \! \! \! \! \! \! \! \! \! \! \! \! \! \! \! \! \! \! \!$ | 8      |
| Clicking a column title will sort the table by that column. |               |             |         |                      |               |                  |                    |                                                                    |        |

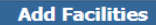

Configure Services

▲ 🗸

\_ ↓

#### Step 10:

#### Select "continue."

njdep home I about dep I index by topic I programs/units I dep online

| My Workspace U             | ser Profile Certifications Payments Documents and Forms Permit Folder NJDEP Open Gov                                                                   |               |
|----------------------------|----------------------------------------------------------------------------------------------------|---------------|
|                            |                                                                                                    |               |
| Version: 10.1.00           |                                                                                                    |               |
| Currently logged in: Maxwe | ll Graham (MPG423)                                                                                                    | Hele I coout  |
| Server: Server_2           |                                                                                                    | Help   Logout |
|                            | INSTRUCTIONS                                                                                                    |               |
| 1 - Instructions           |                                                                                                    |               |
| 2 - Service Type           | Welcome to the Greenhouse Gas Monitoring and Reporting online service portal. On the following screen please choose the appropriate service submittal. |               |
| 3 - Contacts               |                                                                                                    |               |
| 4 - Certification          |                                                                                                    |               |
| Please Note                |                                                                                                    |               |
| You may click on a         |                                                                                                    | Continue      |
| previously visited page    |                                                                                                    |               |
| back to that screen.       |                                                                                                    |               |

## Step 11:

#### Select "Annual Refrigeration Facility Report Submission" and click "Continue."

| My Workspace Us                                                                                             | ser Profile Certifications Payments Documents and Forms Permit Folder NJDEP Open Gov                                                                                                    |               |
|----------------------------------------------------------------------------------------------------|----------------------------------------------------------------------------------------------------|---------------|
| Version: 10.1.00<br>Currently logged in: Maxwell<br>Server: Server_2                                        | ll Graham (MPG423)                                                                                                    | Help   Logout |
| -                                                                                                    | SERVICE TYPE SELECTION                                                                                                    |               |
| 1 - Instructions                                                                                            |                                                                                                    |               |
| 2 - Service Type                                                                                            | Please select the radio button adjacent to the appropriate Service Type, and then click on the Continue button to proceed.                                                                                                    |               |
| 3 - Contacts                                                                                                |                                                                                                    |               |
| 4 - Certification                                                                                           | Annual Refrigeration Facility Report Submission                                                                                                    |               |
| Please Note<br>You may click on a<br>previously visited page<br>(above) to navigate<br>back to that screen. | Olick on the type description to see more information about that type.<br>Note that the information will appear in a new window, so you may need to disable pop-up blocking for this site in order for the information to appear. |               |

### Step 12:

#### Select the facility you would like to submit a report for and click

"Continue."

My Workspace User Profile Certifications Payments Documents and Forms Permit Folder NJDEP Open Gov Version: 10.1.00 Currently logged in: Maxwell Graham (MPG423) Server: Server 2 Help | Logout FACILITY SELECTION 1 - Instructions 2 - Service Type Select Facility Address Facility ID Municipality 3 - Facility Selection  $\odot$ 1009 MER-EDINBURG RD 2021-07-21-01 Y0049 Hamilton Twp 4 - Contacts Clicking a column title will sort the table by that column 5 - Certification Continue Please Note You may click on a Please use this hyperlink to leave this service and add facilities to my profile using the Facility Search page. previously visited page (above) to navigate \* Required back to that screen.

njdep home I about dep I index by topic I programs/units I dep online

### Step 13:

Select "Initial" if this is the first time you are reporting this facility this year, or "Revised" if you are making a revision. Select the reporting year, then click "continue."

|                                                                                                    | ANNUAL REPORT SELECTION                                                                                                    |
|----------------------------------------------------------------------------------------------------|----------------------------------------------------------------------------------------------------|
| 1 - Instructions                                                                                            | Please select Initial if you are submitting a first time Appual Benest for a registered facility for a given reporting year               |
| 2 - Service Type                                                                                            |                                                                                                    |
| 3 - Facility Selection                                                                                      | Please select Revised if you are submitting a revision to an existing Annual Report for a registered facility for a given reporting year. |
| 4 - Annual Report<br>Selection                                                                              | <ul> <li>Initial</li> <li>○ Revised</li> </ul>                                                                                            |
| 5 - Contacts<br>6 - Certification                                                                           | Reporting Year: 2020 V                                                                                                    |
| Please Note<br>You may click on a<br>previously visited page<br>(above) to navigate<br>back to that screen. | Continue                                                                                                    |

### Step 14:

Enter the equipment information for the first system in the boxes below. Additional guidance can be found by clicking the "①" buttons highlighted in red below. If the equipment model is not readily available, please include a detailed description of the equipment and its location.

| 6 - Contacts<br>7 - Certification                                                   | This information may be available from the refrigerant manufa<br>GWP verification information, please contact us at: <u>ghgmrr@d</u> | acturer, Federal or State sources, or from the Intergovernmental Panel on Climate Change (IPCC). If you need assistance in providing <u>lep.nj.gov</u> . |
|-------------------------------------------------------------------------------------|----------------------------------------------------------------------------------------------------|----------------------------------------------------------------------------------------------------|
| Please Note<br>You may click on a<br>previously visited page<br>(above) to navigate | Equipment Information         Refrigeration System ID:       Y0095-                                                                  |                                                                                                    |
| back to that screen.                                                                | *Equipment Type: (i)<br>Commercial 	v                                                                                                | *Temperature Classification: (1)<br>Medium Temperature ~                                                                                                 |
|                                                                                     | *Equipment Manufacturer:<br>Kysor/Warren                                                                                             | *Full Charge (in lbs): (i)<br>1000                                                                                                    |
|                                                                                     | *Equipment Model or Description:<br>TD400-050-SC-4-NHC-C                                                                             | *Date of Installation:<br>02/02/2010 MM/DD/YYYY                                                                                                    |
|                                                                                     | *Equipment Model Year:<br>2010                                                                                                    |                                                                                                    |
|                                                                                     | * <b>Serial Number:</b><br>010527588                                                                                                 |                                                                                                    |

### Step 15:

Scroll down to the box titled "Refrigerant Types." You may scroll through the list or search the name of the refrigerant. Many of the refrigerants on the list include alternate names of the refrigerants. After you have located the appropriate refrigerant/refrigerants for the system, check the box next the name of the refrigerant/refrigerants and select "save" at the bottom right of the page. If there is more than one applicable refrigerant in the system, make sure to check the box for each refrigerant.

| Ref | rigerant Types                                    |                                      |          |   |   |     | . [   |       |      |
|-----|---------------------------------------------------|--------------------------------------|----------|---|---|-----|-------|-------|------|
| Sho | w 10 v entries                                    |                                      |          |   |   | Sea | arch: |       |      |
|     | Refrigerant Description                           | Refrigerant Other Name               |          |   |   |     |       |       | \$   |
|     | R-125/R-290/R-134a/R-600a (55.0/1.0<br>/42.5/1.5) | ICOR AT-22                           |          |   |   |     |       |       |      |
|     | R-401A                                            | SUVA MP-39                           |          |   |   |     |       |       |      |
|     | R-401B                                            | SUVA MP-66                           |          |   |   |     |       |       |      |
|     | R-401C                                            | R-401C                               |          |   |   |     |       |       |      |
|     | R-402A                                            | HP-80                                |          |   |   |     |       |       |      |
|     | R-402B                                            | HP-81                                |          |   |   |     |       |       |      |
|     | R-403B                                            | ISCEON 69-L                          |          |   |   |     |       |       |      |
|     | R-404A                                            | SUVA HP-62                           |          |   |   |     |       |       |      |
|     | R-406A                                            | GHG-12, GHG-X3, McCool, Autofrost X3 |          |   |   |     |       |       |      |
|     | R-407A                                            | Klea 60, Klea 407A                   |          |   |   |     |       |       |      |
| Sho | wing 21 to 30 of 84 entries                       |                                      | Previous | 1 | 2 | 3 4 | 5     | <br>9 | Next |

### Step 16:

Verify that the details for the refrigeration system you have just described are correct in the table that displays on the page. If any of the information is incorrect, you can select the pen and paper icon to update the information. If you have additional systems to report, select "add new" and repeat the process in steps 14 & 15. Once you have added every necessary system in your facility, select continue.

|                                                                        |                |                   | lyments _ Docum           |                                |                         |                  |                               |                    |                        |                         |         |                  |
|------------------------------------------------------------------------|----------------|-------------------|---------------------------|--------------------------------|-------------------------|------------------|-------------------------------|--------------------|------------------------|-------------------------|---------|------------------|
| Version: 10.1.02<br>Currently logged in: Maxwell<br>Server: Server_1   | l Graham (MPG4 | 23)               |                           |                                | Y0095<br>2022-02-25-00  | 1                |                               |                    |                        |                         |         | Help   Logout    |
| _                                                                      | SYSTEM S       | SELECTION         |                           |                                |                         |                  |                               |                    |                        |                         |         |                  |
| 1 - Instructions                                                       |                |                   |                           |                                |                         |                  |                               |                    |                        |                         |         |                  |
| 2 - Service Type                                                       |                |                   |                           |                                |                         |                  |                               |                    |                        | Search                  | :       |                  |
| 3 - Facility Selection                                                 |                |                   |                           |                                |                         |                  |                               | Cull               |                        |                         |         |                  |
| 4 - Annual Report<br>Selection                                         | System 🛓<br>ID | Equipment<br>Type | Equipment<br>Manufacturer | Equipment<br>Model/Description | Equipment<br>Model Year | Serial<br>Number | Temperature<br>Classification | Charge<br>(in lbs) | Refrigerant<br>Type(s) | Date of<br>Installation | Details | Delete<br>System |
| 5 - Refrigeration<br>System Selection                                  | Y0095-         | Commercial        | Kysor/Warren              | TD400-050-SC-4-NHC-C           | 2010                    | 010527588        | Medium Temperature            | 1000               | R-404A                 | 02/02/2010              | Ś       | ⊗                |
| 6 - Contacts                                                           | Showing 1 to   | 1 of 1 entries    |                           |                                |                         |                  |                               |                    |                        |                         |         |                  |
| 7 - Certification                                                      |                |                   |                           |                                |                         |                  |                               |                    |                        | Add Now                 |         | Continuo         |
| Please Note                                                            |                |                   |                           |                                |                         |                  |                               |                    |                        | Add New                 |         | Continue         |
| previously visited page<br>(above) to navigate<br>back to that screen. |                |                   |                           |                                |                         |                  |                               |                    |                        |                         |         |                  |

# Step 17:

The current page should list all the refrigerants you have reported thus far for your entire facility. For each refrigerant, please record the amount purchased, charged, recovered, stored and shipped off site. For definitions of each of these terms, click the "④" buttons highlighted below in red. When all the information has been filled in for each refrigerant, please click "Continue."

| My Workspace Us                                                                                | er Profile Certifications Pa          | yments Documents and Form | ms Permit Folde | er 🛛 NJDEP Open Ge   | <b>ov</b> |                              |        |                  |
|------------------------------------------------------------------------------------------------|---------------------------------------|---------------------------|-----------------|----------------------|-----------|------------------------------|--------|------------------|
| Version: 10.1.02<br>Currently logged in: Maxwell<br>Server: Server_1                           | Graham (MPG423)                       | ERANT DATA                | 202             | Y0095<br>2-02-25-001 |           |                              |        | Help   Logout    |
| <ol> <li>1 - Instructions</li> <li>2 - Service Type</li> <li>3 - Facility Selection</li> </ol> |                                       |                           |                 |                      |           |                              | Searc  | h:               |
| 4 - Annual Report<br>Selection<br>5 - Refrigeration                                            |                                       | Refrigerant Type          | *               | Purchased            | Charged   | Amount (in lbs)<br>Recoverec | Stored | Shipped Off-Site |
| 6 - Facility-Wide<br>Refrigerant Data                                                          | R-404A<br>Showing 1 to 1 of 1 entries |                           |                 | 500                  | 200       | 100                          | 400    | 0                |
| 7 - Contacts<br>8 - Certification<br>Please Note                                               |                                       |                           |                 |                      |           |                              | Save   | Continue         |
| You may click on a<br>previously visited page<br>(above) to navigate<br>back to that screen.   |                                       |                           |                 |                      |           |                              |        |                  |

### Step 18:

Verify information for "Responsible Official" and click "Continue." if the information for the "Responsible Official" is not correct, you must submit a change of registration form at the following link: <u>Refrigeration Registration Change Form</u>

| 1 Pesnonsible Offici  | ial                                   | 2         | 1. Responsible Official | 🤣 2. Individual with Direct K | nowledge      |   |                            |
|-----------------------|---------------------------------------|-----------|-------------------------|-------------------------------|---------------|---|----------------------------|
| r. Responsible offici | 191                                   |           |                         |                               |               |   |                            |
|                       |                                       |           |                         |                               |               |   | Save to My Favorite Contac |
| *First Name:          | Henry2                                |           |                         | *Address Line 1:              | 12 Abc Street |   |                            |
| Middle Initial:       |                                       |           |                         | Address Line 2:               |               |   |                            |
| *Last Name:           | Ho2                                   |           |                         | Address Line 3:               |               |   |                            |
| Title:                |                                       |           |                         | *County:                      | Out Of State  | ~ |                            |
| *E-Mail Address:      | henry.ho@cgi.com                      |           |                         | *City:                        | New York      |   |                            |
| *Confirm E-Mail:      | henry.ho@cgi.com                      |           |                         | *State:                       | New York      | ~ |                            |
| *Organization Name:   | CGI_2                                 |           |                         | *Zip Code:                    | 10002         |   |                            |
| *Organization Type:   | Private                               | ~         |                         |                               |               |   |                            |
| *Туре                 | *Contact Number(must<br>be 10 digits) | Extension | Comments                |                               |               |   |                            |
| Work Phone Number     | (212) 612-3600                        |           |                         | 1                             |               |   |                            |

Cell Phone Number v (516) 931-1088

Note: Please enter contact information on ALL required before clicking Continue.

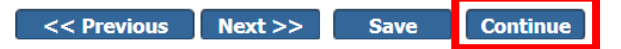

#### STEP 19:

Designate an individual with direct knowledge. This individual should have direct knowledge about the refrigeration systems being reported. You can either select a contact from the "Insert From Existing Contact" drop-down menu or input a new contacts info. When finished, click "continue."

|                                                            |                                            | <b>Ø</b>          | 1. Responsible Officia | ıl 🥝 2. Inc | dividual with Direct K | nowledge           |                            |
|------------------------------------------------------------|--------------------------------------------|-------------------|------------------------|-------------|------------------------|--------------------|----------------------------|
| 2. Individual with D                                       | irect Knowledge                            |                   |                        |             |                        |                    |                            |
| <b>Note:</b> Selecting an ont<br>Insert From Existing Cont | ion below will replace all info<br>tact(s) | ormation for this | contact.               |             |                        |                    | Save to My Favorite Contac |
| *First Name:                                               | Maxwell                                    |                   |                        | *           | Address Line 1:        | 401 E State Street |                            |
| Middle Initial:                                            | Р                                          |                   |                        | Α           | ddress Line 2:         |                    |                            |
| *Last Name:                                                | Graham                                     |                   |                        | Α           | ddress Line 3:         |                    |                            |
| Title:                                                     |                                            |                   |                        | *           | County:                | Mercer             | <b>v</b>                   |
| *E-Mail Address:                                           | maxwell.graham@dep.nj.gov                  |                   |                        | *           | City:                  | Trenton (Mercer)   | <b>v</b>                   |
| *Confirm E-Mail:                                           | maxwell.graham@dep.nj.gov                  |                   |                        | *           | State:                 | New Jersey         | <b>v</b>                   |
| *Organization Name                                         | NJ Department of Environment               |                   |                        | *           | Zip Code:              | 08625              |                            |
| *Organization Type:                                        | State - DEP only                           |                   |                        |             |                        |                    |                            |
|                                                            |                                            |                   |                        |             |                        |                    |                            |
| *Туре                                                      | *Contact Number(must<br>be 10 digits)      | Extension         | Comments               | Remove      |                        |                    |                            |
| 24 Hr Line 🗸 🗸                                             | (609) 633-2805                             |                   |                        |             |                        |                    |                            |
| Add Number                                                 |                                            |                   |                        |             |                        |                    |                            |

Note: Please enter contact information on ALL required before clicking Continue.

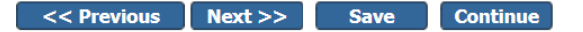

### Step 20:

The "Responsible Official" or the "Individual with Direct Knowledge" must start the certification process by pressing the blue ribbon next to their title (both must eventually certify this report.) You can use the "Send Notification" button to inform the other certifier that the report is ready to certify.

|                                                                                                    | CERTIFICAT            | ION - SINGLE S               | UBMISSION SUMMARY                           |                  |                        |                  |                      |           |
|----------------------------------------------------------------------------------------------------|-----------------------|------------------------------|---------------------------------------------|------------------|------------------------|------------------|----------------------|-----------|
| 1 - Instructions                                                                                            |                       |                              |                                             |                  |                        |                  |                      |           |
| 2 - Service Type                                                                                            | 873499 - Y0           | 049 - Annual Re              | efrigeration Facility Report Submission - ( | October 19, 2022 |                        |                  |                      |           |
| 3 - Facility Selection                                                                                      | To certify electro    | nically, please click        | on the blue ribbon.                         |                  |                        |                  |                      |           |
| 4 - Annual Report                                                                                           |                       |                              |                                             |                  | N-010                  | 0116             | 0                    | <b>B</b>  |
| Selection                                                                                                   | Required              | Name                         | Certifier Type                              | Certifier Status | Notification<br>Status | Electronically   | Certify<br>via Paper | Certifier |
| 5 - Refrigeration<br>System Selection                                                                       | 0                     |                              | Responsible Official                        | Not Certified    | No Notifications Sent  | *                |                      |           |
| 6 - Facility-Wide<br>Refrigerant Data                                                                       | <b>Ø</b>              |                              | Individual With Direct Knowledge            | Not Certified    | No Notifications Sent  | *                |                      |           |
| 7 - Contacts                                                                                                | Clicking a column tit | tle will sort the table by t | hat column.                                 |                  |                        |                  |                      |           |
| 8 - Certification                                                                                           |                       |                              |                                             |                  | Send No                | otifications Add | Certification Type   | Continue  |
| Please Note<br>You may click on a<br>previously visited page<br>(above) to navigate<br>back to that screen. |                       |                              |                                             |                  |                        |                  |                      |           |

#### Step 21:

The challenge question and certification pin must be entered. The certifier must then select "Certify," which will bring them back to the screen shown in step 20. The other certifier must then complete steps 20 and 21 as well.

|                                                                                                    | SERVICE CERTIFICATION                                                                                                    |                                                                                             |                                  |  |  |  |  |  |  |  |  |
|----------------------------------------------------------------------------------------------------|----------------------------------------------------------------------------------------------------|---------------------------------------------------------------------------------------------|----------------------------------|--|--|--|--|--|--|--|--|
| 1 - Instructions<br>2 - Service Type                                                                     | Please note that your Certification PIN and your Password are two different things. It is possible that you have made your Certification PIN and your Password identical what your Certification PIN is, click on the "Forgot Certification PIN" button below and you can then create a new one.                                                                                                    | values. If you have                                                                         | forgotten                        |  |  |  |  |  |  |  |  |
| <ul><li>3 - Facility Selection</li><li>4 - Annual Report<br/>Selection</li></ul>                         | WARNING: After clicking "Certify" a Summary page will appear. To ensure a successful submission, wait for the Summary page to appear, then scroll to the bottom and exiting the browser or clicking on any tabs.                                                                                                    | d click "Return" bef                                                                        | ore                              |  |  |  |  |  |  |  |  |
| 5 - Refrigeration<br>System Selection                                                                    | Certification by Access Type: Responsible Official                                                                                                    |                                                                                             |                                  |  |  |  |  |  |  |  |  |
| 6 - Facility-Wide<br>Refrigerant Data                                                                    | Service ID Submittal Type                                                                                                    | Creation Date                                                                               | View                             |  |  |  |  |  |  |  |  |
| 7 - Contacts                                                                                             | 873499 Air Program - GHG Monitoring & Reporting Rule - Annual Refrigeration Facility Report Submission                                                                                                    | 10/19/2022                                                                                  | $\langle \! \! \! \! \! \rangle$ |  |  |  |  |  |  |  |  |
| 8 - Certification<br>Please Note<br>You may click on a<br>previously visited page<br>(above) to navigate | Certification<br><b>Please Note</b><br>ou may click on a<br>viously visited page<br>bove) to navigate<br>have of Certifying Maxwell Graham<br><b>Please Note</b><br>ou may click on a<br>viously visited page<br>bove) to navigate<br>have of Certifying Maxwell Graham<br><b>Please Note</b><br>ou may click on a<br>viously visited page<br>bove) to navigate<br><b>Name of Certifying</b> Maxwell Graham<br><b>Party</b> |                                                                                             |                                  |  |  |  |  |  |  |  |  |
| back to that screen.                                                                                     | Party:<br>User ID of Certifying MPG423<br>Party:                                                                                                    |                                                                                             |                                  |  |  |  |  |  |  |  |  |
|                                                                                                    | Challenge/Response Question                                                                                                    |                                                                                             |                                  |  |  |  |  |  |  |  |  |
|                                                                                                    | Prior to certifying your submission, you must answer the following Question correctly:                                                                                                    |                                                                                             |                                  |  |  |  |  |  |  |  |  |
|                                                                                                    | *Something you always wanted to do? (Not Case Sensitive) Submit Cancel Forgot Challenge Q/A                                                                                                    | *Something you always wanted to do? (Not Case Sensitive) Submit Cancel Forgot Challenge Q/A |                                  |  |  |  |  |  |  |  |  |
|                                                                                                    | Certification PIN                                                                                                    | Certification PIN                                                                           |                                  |  |  |  |  |  |  |  |  |
|                                                                                                    | *Certification PIN: (Case-Sensitive)                                                                                                    |                                                                                             |                                  |  |  |  |  |  |  |  |  |
|                                                                                                    | * Required Certify Forgot Certification PIN Send                                                                                                    | Notifications                                                                               | Cancel                           |  |  |  |  |  |  |  |  |

### Step 22:

Once the "Responsible Official" and "Individual With Direct Knowledge" have both completed steps 20 & 21, select "Continue" and to complete the process for reporting this facility.

|                            | CERTIFICAT             | ION - SINGLE SUBI                | MISSION SUMMARY                     |                         |                       |                    |                    |           |
|----------------------------|------------------------|----------------------------------|-------------------------------------|-------------------------|-----------------------|--------------------|--------------------|-----------|
| nstructions                |                        |                                  |                                     |                         |                       |                    |                    |           |
| Service Type               | 873499 - Y0            | 049 - Annual Refri               | geration Facility Report Submission | - October 19, 2022      |                       |                    |                    |           |
| acility Selection          | To certify electro     | nically, please click on         | the blue ribbon.                    |                         |                       |                    |                    |           |
| Annual Report<br>Selection | Required               | Name                             | Certifier Type                      | Certifier Status        | Notification          | Certify            | Certify            | Remove    |
| Refrigeration              |                        |                                  | "                                   |                         | Status                | Electronically     | via Paper          | Certifier |
| System Selection           | Sec. 1                 | Maxwell Graham                   | Responsible Official                | Certified on 10/19/2022 | No Notifications Sent |                    |                    |           |
| acility-Wide               | 200                    | Maxwell Graham                   | Individual With Direct Knowledge    | Certified on 10/19/2022 | No Notifications Sent |                    |                    |           |
| Refrigerant Data           | Clicking a column titl | le will sort the table by that c | olumn.                              |                         |                       |                    |                    |           |
| Contacts                   |                        |                                  |                                     |                         |                       |                    |                    |           |
| Certification              |                        |                                  |                                     |                         | Send No               | otifications Add C | Certification Type | Continue  |
| lease Note                 |                        |                                  |                                     |                         |                       |                    |                    |           |

2 -3 -4 -

5 -

8 -

You may click on a previously visited page (above) to navigate back to that screen.

#### This will bring you to a summary of the report. The reporting process is now complete.

| njhome I citizen I be          | siness I government I services A to Z I departments            |                                        | [search]                                                              |
|--------------------------------|----------------------------------------------------------------|----------------------------------------|-----------------------------------------------------------------------|
| newjersey <b>NOC</b>           | nmental protection                                             |                                        | <sup>njdep</sup> online                                               |
|                                |                                                                |                                        | njdep home I about dep I index by topic I programs/units I dep online |
|                                |                                                                |                                        |                                                                       |
| My Workspace U                 | er Profile / Certifications / Payments / Documents and         | Forms   Permit Folder   NJDEP Open Gov |                                                                       |
| Versions 10.1.02               |                                                                |                                        |                                                                       |
| Currently logged in: Maxwel    | Graham (MPG423)                                                | Y0095                                  |                                                                       |
| Server: Server_2               |                                                                | 2022-02-25-001                         | Help   Logout                                                         |
| SUMMARY                        |                                                                |                                        |                                                                       |
|                                |                                                                |                                        | Printer Friendly Version                                              |
| Service Information            | n                                                              |                                        |                                                                       |
|                                |                                                                |                                        |                                                                       |
| Service ID:                    | 873587                                                         |                                        |                                                                       |
| Service Type:                  | GHG Monitoring & Reporting Rule: Annual Refriger<br>Submission | ration Facility Report                 |                                                                       |
| Service Name:                  | Y0095 - Annual Refrigeration Facility Report Subm              | ission - November 4, 2022              |                                                                       |
| Created On:                    | 11/04/2022                                                     |                                        |                                                                       |
| Submitted On:                  | 11/16/2022                                                     |                                        |                                                                       |
| Facility Profile               |                                                                |                                        |                                                                       |
| Facility ID:<br>Facility Name: | Y0095<br>2022-02-25-001                                        |                                        |                                                                       |
| County:                        | Monmouth                                                       |                                        |                                                                       |
| Facility Location:             | 195 MAIN STREET<br>Middletown Twp, NJ 12345                    |                                        |                                                                       |
| Mailing Address:               | 195 MAIN STREET<br>Middletown Twp, NJ 12345                    |                                        |                                                                       |
| Coordinates Grid:              |                                                                |                                        |                                                                       |

On the "My Workspace" tab, under my "My Services –Submitted," your facility should now appear with the status "Submission Successful." You must repeat the reporting process for each facility you have registered under the Greenhouse Gas Monitoring and Reporting Rule.

|                                                                                                    | Skip Navigation                                                       |
|----------------------------------------------------------------------------------------------------|-----------------------------------------------------------------------|
| njhome   citizen   business   government   services A to Z   departments                           | (search)                                                              |
| newjersey department of environmental protection                                                   | <sup>njdep</sup> online                                               |
|                                                                                                    | njdep home I about dep I index by topic I programs/units I dep online |
| My Workspace User Profile Certifications Payments Documents and Forms Permit Folder NJDEP Open Gov |                                                                       |
| Version: 10.1.02                                                                                   |                                                                       |
| Server: Server_2                                                                                   | Help   Logout                                                         |
| MY WORKSPACE                                                                                       |                                                                       |
|                                                                                                    |                                                                       |
| Service Selection                                                                                  |                                                                       |
| 🕙 My Facilities/Program Interests                                                                  | n 🗸                                                                   |
| Services - In Progress                                                                             | 🗗 🕹                                                                   |
| 8 My Services - Submitted                                                                          | 🗗 🕹                                                                   |

**Note:** If the status of your service is "Submission Failed - Please contact DEP," please send an e-mail to njdeponlinesupport@dep.nj.gov for assistance. Please include the Service ID number of the failed submittal in the message.

| ID            | Application Name                                                              | Facility Name  | Description                                     | Status                                  | Created Date | Last<br>Modified Date | Summary                                                            | History                                                            | PDF |
|---------------|-------------------------------------------------------------------------------|----------------|-------------------------------------------------|-----------------------------------------|--------------|-----------------------|--------------------------------------------------------------------|--------------------------------------------------------------------|-----|
| 873587        | Y0095 - Annual Refrigeration Facility<br>Report Submission - November 4, 2022 | 2022-02-25-001 | Annual Refrigeration Facility Report Submission | Submission Successful                   | 11/04/2022   | 11/16/2022            | $\langle \! \! \! \! \! \! \! \! \! \! \! \! \! \! \! \! \! \! \!$ | $\langle \! \! \! \! \! \! \! \! \! \! \! \! \! \! \! \! \! \! \!$ | 1   |
| 873572        | Y0095 - Annual Refrigeration Facility<br>Report Submission - November 1, 2022 | 2022-02-25-001 | Annual Refrigeration Facility Report Submission | Submission Successful                   | 11/01/2022   | 11/16/2022            | $\langle \! \! \! \! \! \! \! \! \! \! \! \! \! \! \! \! \! \! \!$ | $\diamond$                                                         | N   |
| 873491        | Y0049 - Annual Refrigeration Facility<br>Report Submission - October 14, 2022 | 2021-07-21-01  | Annual Refrigeration Facility Report Submission | Submission Successful                   | 10/14/2022   | 10/17/2022            | $\langle \! \! \! \! \! \! \! \! \! \! \! \! \! \! \! \! \! \! \!$ | $\langle \! \! \! \! \! \! \! \! \! \! \! \! \! \! \! \! \! \! \!$ | M   |
| 873423        | GHG Monitoring & Reporting Rule - OCT<br>04, 2022                             |                | Refrigeration Facility Registration             | Submission Failed Please<br>contact DEP | 10/04/2022   | 10/26/2022            | $\langle \! \! \! \! \! \! \! \! \! \! \! \! \! \! \! \! \! \! \!$ | $\langle \! \! \! \! \! \! \! \! \! \! \! \! \! \! \! \! \! \! \!$ |     |
| Clicking a co | olumn title will sort the table by that column.                               |                |                                                 |                                         |              |                       |                                                                    |                                                                    |     |